## Epic Research – Clinical Research Billing Encounter Linking LINK IT or SINK IT

Original Released Version 1.0 Released Date 02/01/2017 Published by Noel Pollante

This released version: 1.1 This released date: 08/28/2017 This released Status: Final

For Internal Use Only

### Contents

| 1                   | Background / Usage for LINK It or SINK It                                                             |
|---------------------|----------------------------------------------------------------------------------------------------|
| 2.                  | Create a Short Cut to My Dashboard4                                                                   |
| 3.                  | Locate your Patient8                                                                                  |
| 3.1 E               | nsure All Patients are Loaded for Viewing and Linking9                                                |
| 3.2 G               | oogle-like Search                                                                                     |
| 4.                  | Understanding the Researchers/Coordinators Dashboard15                                                |
| 5.                  | Supporting Custom Report and Other Links16                                                            |
| 6.<br><b>Book</b> n | Linking a Scheduled Future Appointment to a Study by Registrations personnel Error! nark not defined. |
| 6.1 N               | avigate to Epic→Scheduling→Appts menu                                                                 |
| 6.2 O               | n the Appointment Desk Error! Bookmark not defined.                                                   |

### Amendment History

| Ver | Date       | Requestor     | Description of amendment          | Released by                 |
|-----|------------|---------------|-----------------------------------|-----------------------------|
| 1.0 | 02/01/2017 | Noel Pollante | Initial Release                   | Noel Pollante               |
| 1.1 | 08/28/2017 | Noel Pollante | Updated Encounter Linking Details | Noel Pollante/Marie Jackson |

#### 1 Background / Usage for LINK It or SINK It

Associating clinical encounters related to a Research Study are very important to proper billing. All Research related charges should go through a two-pass review process, which starts with the Research Coordinator (RC), and finishes with the Clinical Research Billing (CRB) Department within Revenue Cycle.

To stop charges from going straight to the patient or their insurance, the Encounter needs to be flagged as being related to Research. To do this, the Encounter must be linked to the Research Study. It is best to do the Encounter Linking prior to the research visit occurring.

This user guide will demonstrate the following:

- How to set up the *My Dashboard* quick button
- How to link encounters **prior** to the visit for both outpatient and inpatient visits

There will be times when an Encounter does not get linked to a Research study prior to the encounter being closed. When this happens, it will be the Research Coordinator's responsibility to retrospectively link the encounter. We created a Post Encounter Oops Bucket for after visit linking. Once the encounter is linked from the Oops Bucket, the charges for that encounter will route back to the CRB team for charge review.

# If the encounter is not linked to the study, the charges will go straight to the patient or their insurance for payment. This could result in billing errors.

Additional resources in this user guide are the following:

- How to link encounter **after** the research visit occurred for both outpatient and inpatient visits
- How to create a quick access **custom report** for your research studies

**Emergency visits and adverse events** can be linked provided the research team learns about the visit within 7 days after the encounter closes.

## 2. Create a Short Cut to My Dashboard

Once you set up the My Dashboard button, when you open Epic, it will always appear in your task bar.

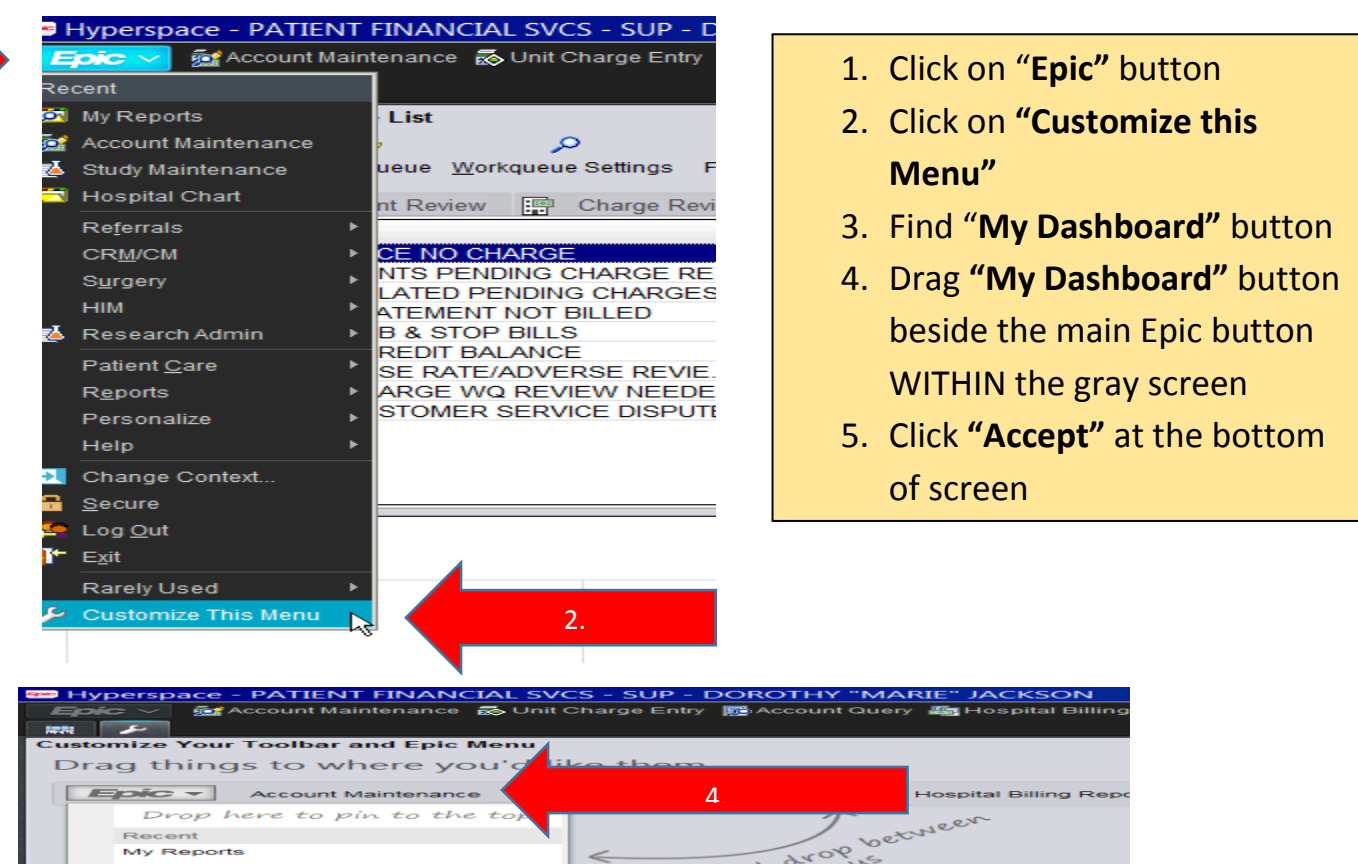

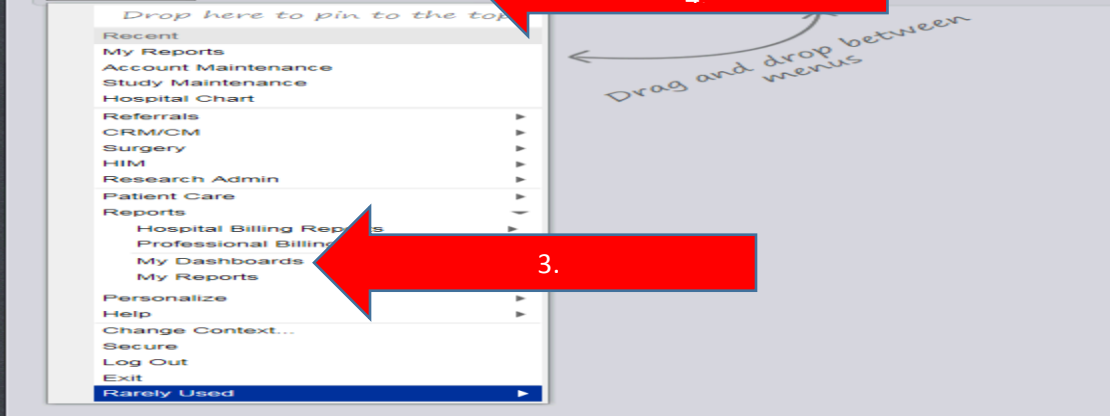

#### Drag things to where you'd like them.

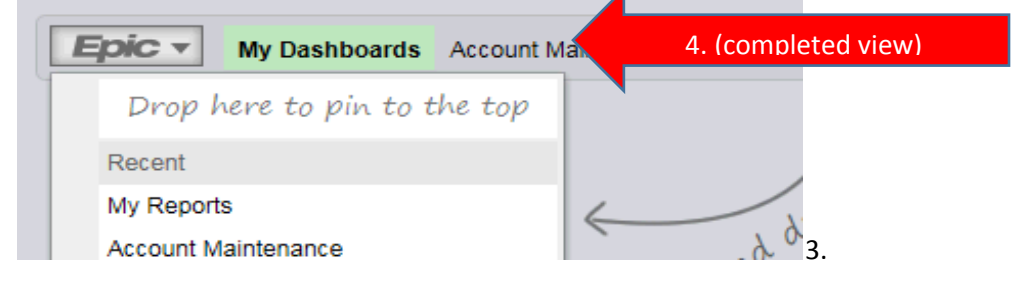

- 1. Once you set up the quick button for My Dashboards, double click to open
- 2. Then click UC Research Coordinator/Research Dashboard

| yperspace - PATIENT FINANCIAL SY<br>W Dashboards Account<br>Dital Billing Workqueue List<br>Presh New Enter Queue Workqueue S<br>Account Adjustment Review ■ C | Settings Filter R | egont            | 1.<br>Edit 🏾 🖻 | Claim Edit 8 Patient | ħ₽ Referral 🍥       | Router Review.   |                        |                    |         |
|----------------------------------------------------------------------------------------------------|-------------------|------------------|----------------|----------------------|---------------------|------------------|------------------------|--------------------|---------|
| Name                                                                                                    |                   | Service Area Act | Act            | tive Cnt Tick Cnt    | Total Cnt           | Last Accessed By | r On                   | Primary User       | Superv  |
| 5 HB CREDIT BALANCE NO CHARGE                                                                                                    |                   | 10 - UC SA YES   |                | 272 78               | 350                 | SUAL-AHL, SUSAN  | 07/19/2017             | ABM1-MEAH-BLAIR    | . SUAL- |
| HB VELOS ACCOUNTS PENDING CH                                                                                                    | ARGE RE           | 10 - UC SA NO    |                | Dashboard Launcher   |                     |                  |                        |                    | × MJQ   |
| 7 HB RESEARCH RELATED PENDING                                                                                                    | CHARGES           | 10 - UC SA NO    |                |                      | Deskhared           |                  | C HR DES Daily Dash    | oard               | -       |
| 5 HB RESEA                                                                                                    |                   | IU-UU SA INU     |                | UC Research Billi    | ng/CRB Dashboard    |                  | escription:            | Joan               | MJQ     |
| 3 HB CORPO                                                                                                    | 2.                |                  |                | UC Research Coo      | rdinator/Researcher | Dashboard        | IC HE PES DASHROAD     | D - conv of the HB | MJQ     |
| 2 HB RESEA                                                                                                    |                   |                  |                |                      |                     |                  | ashboard               | to copy of the HD  | MJQ     |
| 28 HB RESEARCH CUSTOMER SERVICE                                                                                                    | E DISPUTE         | 10 - UC SA YES   |                |                      |                     |                  |                        |                    | MJQ     |
|                                                                                                    |                   |                  |                |                      |                     |                  | Set as <u>P</u> rimary | ]                  |         |
| 270                                                                                                    | 271               |                  | 271            |                      |                     |                  |                        |                    |         |
|                                                                                                    |                   |                  |                |                      |                     |                  |                        |                    |         |
|                                                                                                    |                   |                  |                |                      |                     |                  |                        |                    |         |
|                                                                                                    |                   |                  |                |                      |                     |                  |                        |                    |         |
| -                                                                                                    | _                 |                  |                | Set as Det           | fault               |                  | √ <u>A</u> ccept       | X <u>C</u> ancel   |         |
|                                                                                                    |                   |                  |                |                      |                     |                  |                        |                    | _       |

The Linking Dashboard will open. Click the 4 arrows to populate the report.

Note: this report is snapshot in time. This report can be refreshed every 30 minutes for updates to appear from the scheduling department.

| Typerspace - FAILENT INDEXEMPLATED Son - BONOTTH - INEXEL - ARCHOUT<br>Dialo - Meriki Daniboarda - Maccount Maintenance - & Unit Charge Enty - Maccount Duery - Mathematical Billing Ri<br>R - F | n 👔 Patient Station                                                                                       | م کی کی ای ای ای ای ای ای ای ای ای ای ای ای ای                                                                           | nt - 🌆 Log Out  |
|----------------------------------------------------------------------------------------------------|----------------------------------------------------------------------------------------------------|----------------------------------------------------------------------------------------------------|-----------------|
| CResearch Coordinator/Researcher Dashboard                                                                                                    |                                                                                                    | ? Res                                                                                                    | ize \$ Close \$ |
| ► In Basket Glance Stat now                                                                                                    |                                                                                                    |                                                                                                    |                 |
| Show only new messages           You have nothing in your In Basket.                                                                                                    |                                                                                                    |                                                                                                    |                 |
| Scheduled Visits / PRE-Encounter                                                                                                    | Post Visits / POST-Encounter (Oops Bucket)                                                                | Supporting Reports                                                                                                    |                 |
| RSH Patients - Outre Vt Future Appointments - Just new                                                                                                    | RSH Patients - Outpatient Recent 7days Encounters                                                         | Research Reports Template & User Tools - Just now                                                                        |                 |
| 1.                                                                                                    | 3.                                                                                                    | search Linking Reports - Customizable<br>search Linking Reports<br>search Study Management                               |                 |
| Click to run the report<br>Report: Enrolled RSH patien OP/Amb Future Scheduled Appointments (main)                                                                                               | Click to run the report<br>Report: Enrolled RSH patients - OP/Amb un-linked Past Encounters (w/in McDays) | Research Statistical Reports (Clarity/DWH)     UC San Diego Links and User Tools     UC Invine User Links and User Tools |                 |
| RSH Patients - Inpatient Scheduled Admissions -Just now                                                                                                    | RSH Patients - Admitted & IP/ED Recent 7days Discharges - Just now                                        | > Goverment Sites                                                                                                    |                 |
|                                                                                                    |                                                                                                    | ort Listing 5                                                                                                    | K               |
| Click to run the report                                                                                                    | Click to run the report 4.                                                                                | sarch DB RW Reports 5 Just now                                                                                           |                 |
| Report: Enrolled RSH patient afking IP Upcoming/Future Scheduled Admissions (main)                                                                                                    | Report: Enrolled RSH patients - Linking IP/ED Admitted/RecentDischarge in MinDays)                        |                                                                                                    |                 |

#### The report will take a few minutes to find patients associated with research.

| You have nothing in your In Basket.                                                    | k                                                                                     |
|----------------------------------------------------------------------------------------|---------------------------------------------------------------------------------------|
| Scheduled Visits / PRE-Encounter                                                       | Post Visits / POST-Encounter (Oops Bucket)                                            |
| Waiting to run<br>KSIT Patients - Outpatient Future Appointments - Just now            | Waiting to run<br>RSH Patients - Outpatient Recent 7days Encounters Just now          |
| The current status of the report is: Waiting to run                                    | The current status of the report is: Waiting to run                                   |
| Report: Enrolled RSH patients - OP/Amb Future Scheduled Appointments (main)            | Report: Enrolled RSH patients - OP/Amb un-linked Past Encounters (w/in MinDays)       |
| Waiting to run<br>RSIT Patients - Inpatient Scheduled Admissions - Just now            | Waiting to run<br>RSF1 Patients - Admitted & IP/ED Recent 7days Discharges - Just now |
| The current status of the report is: Waiting to run                                    | The current status of the report is: Waiting to run                                   |
| Report: Enrolled RSH patients - Linking IP Upcoming/Future Scheduled Admissions (main) | Report: Enrolled RSH patients - Linking IP/ED Admitted/RecentDischarged(w/in MinDays) |

1. The green area is for future visits. It is best to link **prior** to the visit.

2. The pink area is for linking visits **after** the visit occurred. You have 7 days to link after the visit has been completed.

| oordinator/Re                         | searcher Dashboard                                                                                                    |                                |                  |                                            |                                                      |                    |                              |               |
|---------------------------------------|----------------------------------------------------------------------------------------------------|--------------------------------|------------------|--------------------------------------------|------------------------------------------------------|--------------------|------------------------------|---------------|
|                                       |                                                                                                    |                                |                  |                                            |                                                      |                    |                              |               |
|                                       |                                                                                                    |                                |                  |                                            |                                                      |                    |                              |               |
| In Basket                             | Glance <sup>5</sup> · 2m ago                                                                                           |                                |                  |                                            |                                                      |                    |                              |               |
| Show only ne                          | w messages N                                                                                                    |                                | Ν.               |                                            |                                                      |                    |                              |               |
| ou have nothi                         | ng in your In Basket.                                                                                                  |                                | ×                |                                            |                                                      |                    |                              | ľ.            |
|                                       |                                                                                                    |                                |                  |                                            |                                                      |                    |                              |               |
| Scheduled                             |                                                                                                    |                                |                  | Post Visits /                              | POST-Encounter (Oo                                   | ps Bucket)         |                              |               |
|                                       |                                                                                                    |                                |                  |                                            | ,                                                    |                    |                              |               |
| SH Patien                             | ts - Outpatient Future Appoin                                                                                          | ntments - Just now             |                  | RSH Patients                               | s - Outpatient Recent                                | : 7days Encounters | <ul> <li>Just now</li> </ul> |               |
| ) Report comp                         | oleted: Fri 8/25 10:55 AM                                                                                              |                                |                  | O Report complete                          | eted: Fri 8/25 10:56 AM                              |                    |                              |               |
|                                       |                                                                                                    | Total                          | Linked           |                                            |                                                      | Total              | Curren                       | t Hour Linked |
| $\langle \rangle$                     | Service Area                                                                                                    | Appointments                   | Appointments     |                                            | Service Area                                         | Encounters         | curren                       | Encounters    |
| 1                                     | UCSD HEALTH SYSTEM SERVICE                                                                                             | 2 205                          |                  | ( <b>o</b> )                               | UCSD HEALTH SYSTEM SER                               | VICE               |                              |               |
|                                       | AREA                                                                                                    | 5,295                          | -                |                                            | AREA                                                 | 2,535              |                              | v             |
| $\smile$                              | 08/25/2017                                                                                                    | 158                            | 0                |                                            | 08/19/2017                                           | 47                 |                              | 0             |
| Linked                                | 08/26/2017                                                                                                    | 25                             | 0                | Linked                                     | 08/20/2017                                           | 39                 |                              | 0             |
| Vicite                                | 08/27/2017                                                                                                    | 10                             | 0                | Find Find                                  | 08/21/2017                                           | 440                |                              | 0             |
| VISICS                                | 08/28/2017                                                                                                    | 215                            | 0                | Life                                       | 08/22/2017                                           | 502                |                              | 0             |
|                                       | 08/29/2017                                                                                                    | 170                            | 0                |                                            | 08/23/2017                                           | 498                |                              | 0             |
|                                       | 08/30/2017                                                                                                    | 214                            | 1                |                                            | 08/24/2017                                           | 485                |                              | 0             |
|                                       | 08/31/2017                                                                                                    | 144                            | 0                |                                            | 08/25/2017                                           | 342                |                              | 0             |
|                                       | 09/01/2017                                                                                                    | 123                            | 0 🖵              |                                            | Total count                                          | 2,353              |                              | 0             |
|                                       |                                                                                                    | *                              |                  |                                            |                                                      | ~                  |                              |               |
| CLUD II                               |                                                                                                    |                                |                  | DOLLD IN A                                 |                                                      | D (7) D            |                              |               |
| SH Patien                             | ts - Inpatient Scheduled Adm                                                                                           | ISSIONS - Just now             |                  | RSH Patients                               | s - Admitted & IP/ED                                 | Recent /days Disc  | narges . Ju                  | st now        |
| ) Report comp                         | Dieted: Fri 8/25 10:54 AM                                                                                              |                                |                  | C Report comple                            | 2ted: FII 8/25 10:56 AM                              |                    |                              |               |
|                                       |                                                                                                    | T. 15                          | 11.1.15          |                                            | C : A                                                | 10/50.0            | . Lan                        |               |
|                                       | Service Area                                                                                                    | Admissions                     | Admit            |                                            | Service Area                                         | IP/ER S            | tatus Linki                  | Ed IP/ED/HOV  |
| $\langle \rangle$                     | \ <u></u>                                                                                                    |                                | <b>A</b>         |                                            | UCSD HEALTH SYSTEM SERV                              | VICE AREA          | 121                          | 0             |
| •                                     | LICSD HEALTH SYSTEM SERVICE                                                                                            | 189                            | 0                |                                            | Admission                                            |                    | 28                           | 0             |
| 0                                     | UCSD HEALTH SYSTEM SERVICE<br>AREA                                                                                     |                                | 0                |                                            | [No Value]                                           |                    | 28                           | 0             |
| 0                                     | UCSD HEALTH SYSTEM SERVICE<br>AREA<br>08/25/2017                                                                       | 16                             | 0                |                                            | Duscharged                                           |                    | 93                           | 0             |
| 0<br>Linked                           | 08/25/2017<br>08/26/2017                                                                                               | 16<br>1                        | 0                | Linked IP/FR                               | Discharged                                           |                    |                              |               |
| 0<br>Linked<br>Scheduled              | UCSD HEALTH SYSTEM SERVICE<br>AREA<br>08/25/2017<br>08/26/2017<br>08/28/2017                                           | 16<br>1<br>15                  | 0                | Linked IP/ER<br>Admissions &               | 08/19/2017                                           |                    | 10                           | 0             |
| 0<br>Linked<br>Scheduled<br>Admission | UCSD HEALTH SYSTEM SERVICE<br>AREA<br>08/25/2017<br>08/26/2017<br>08/28/2017<br>08/28/2017                             | 16<br>1<br>15<br>9             | 0                | Linked IP/ER<br>Admissions &<br>Discharges | 08/19/2017<br>08/20/2017                             |                    | 10<br>8                      | 0             |
| 0<br>Linked<br>Scheduled<br>Admission | UCSD HEALTH SYSTEM SERVICE<br>AREA<br>08/25/2017<br>08/26/2017<br>08/28/2017<br>08/29/2017<br>08/30/2017               | 16<br>1<br>15<br>9<br>15       | 0                | Linked IP/ER<br>Admissions &<br>Discharges | 08/19/2017<br>08/20/2017<br>08/21/2017               |                    | 10<br>8<br>20                | 0             |
| 0<br>Linked<br>Scheduled<br>Admission | UCSD HEALTH SYSTEM SERVICE<br>AREA<br>08/25/2017<br>08/26/2017<br>08/28/2017<br>08/30/2017<br>08/30/2017<br>08/31/2017 | 16<br>1<br>15<br>9<br>15<br>10 | 0<br>0<br>0<br>0 | Linked IP/ER<br>Admissions &<br>Discharges | 08/19/2017<br>08/20/2017<br>08/21/2017<br>08/22/2017 |                    | 10<br>8<br>20<br>17          | 0 0 0 0       |

#### 3. Locate your Patient

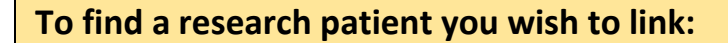

- 1. If the visit is **outpatient**, click "**UCSD Health System Service Area**" for a listing of all outpatient visits scheduled in the future.
- 2. If you know the particular date the patient is scheduled, you can simply click that date.
- If the clinical visit is inpatient, click under the inpatient area "UCSD Health System Service Area" for a listing of all inpatient visits scheduled in the future.
- 4. If you know the particular date the patient is scheduled, you can simply click that date.

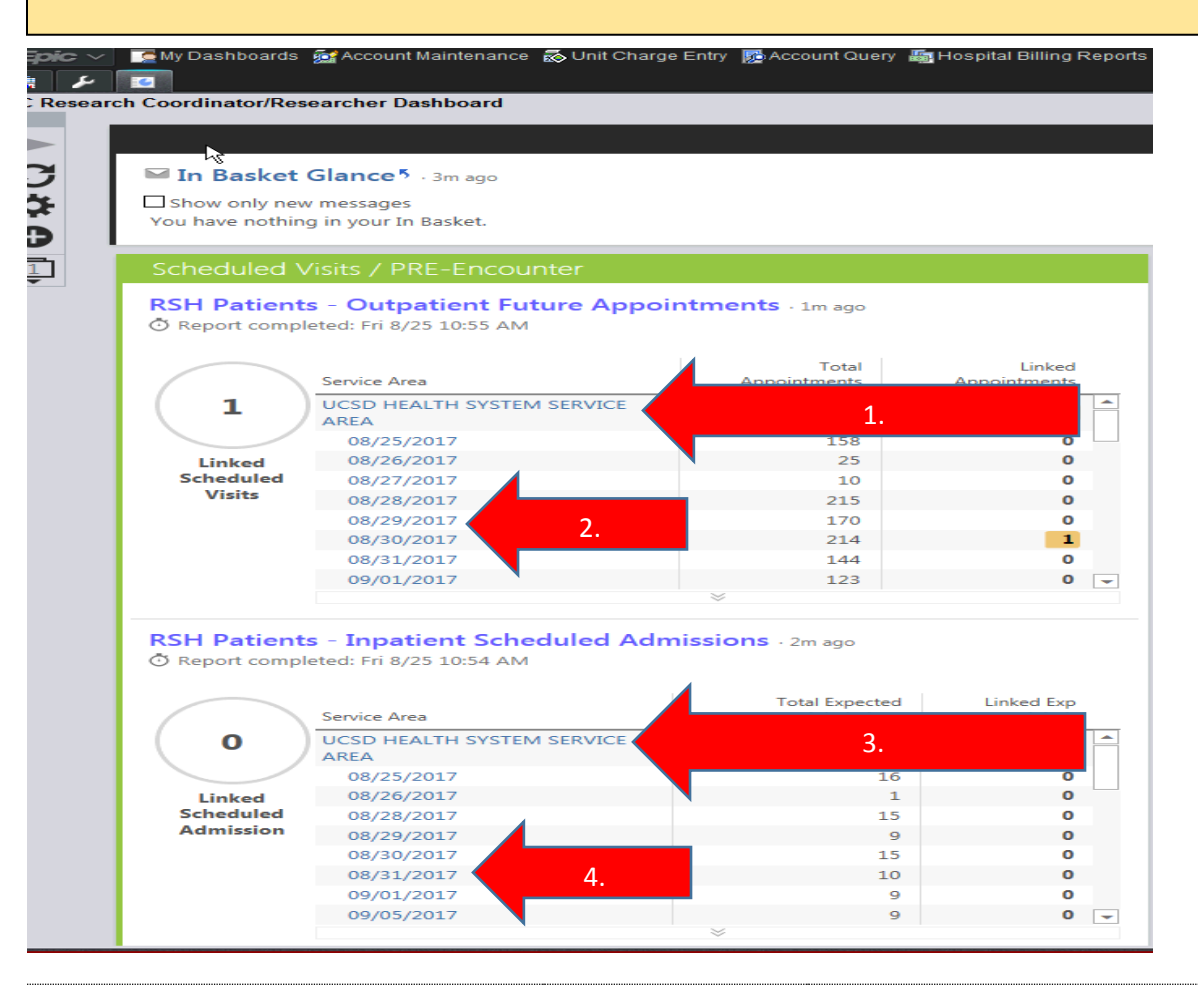

#### 3.1 Ensure All Patients are Loaded for Viewing and Linking

- 1. If you see the message "Not all results are currently loaded"
- 2. Before proceeding, Click "Load all"

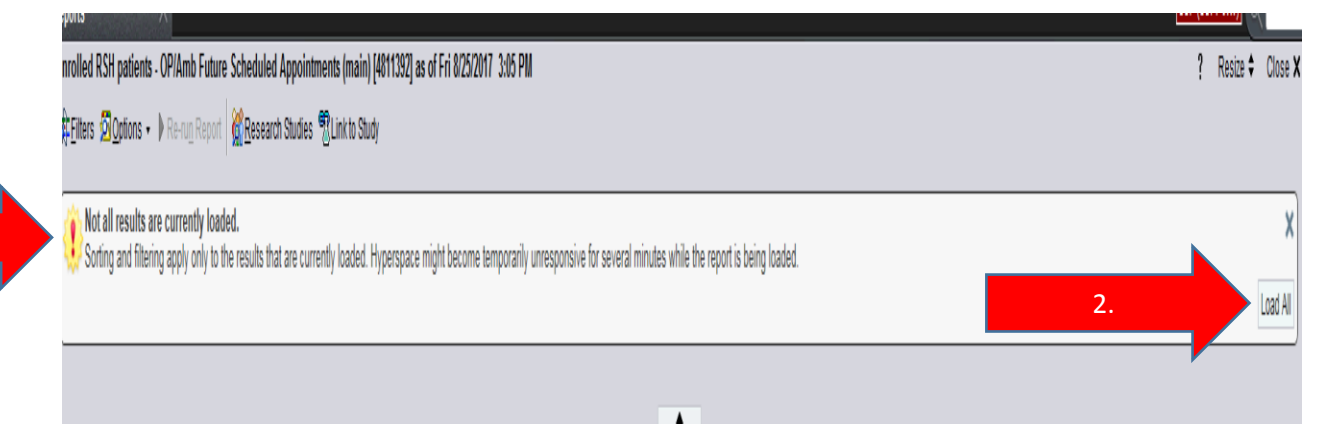

#### 3.2 Google-like Search

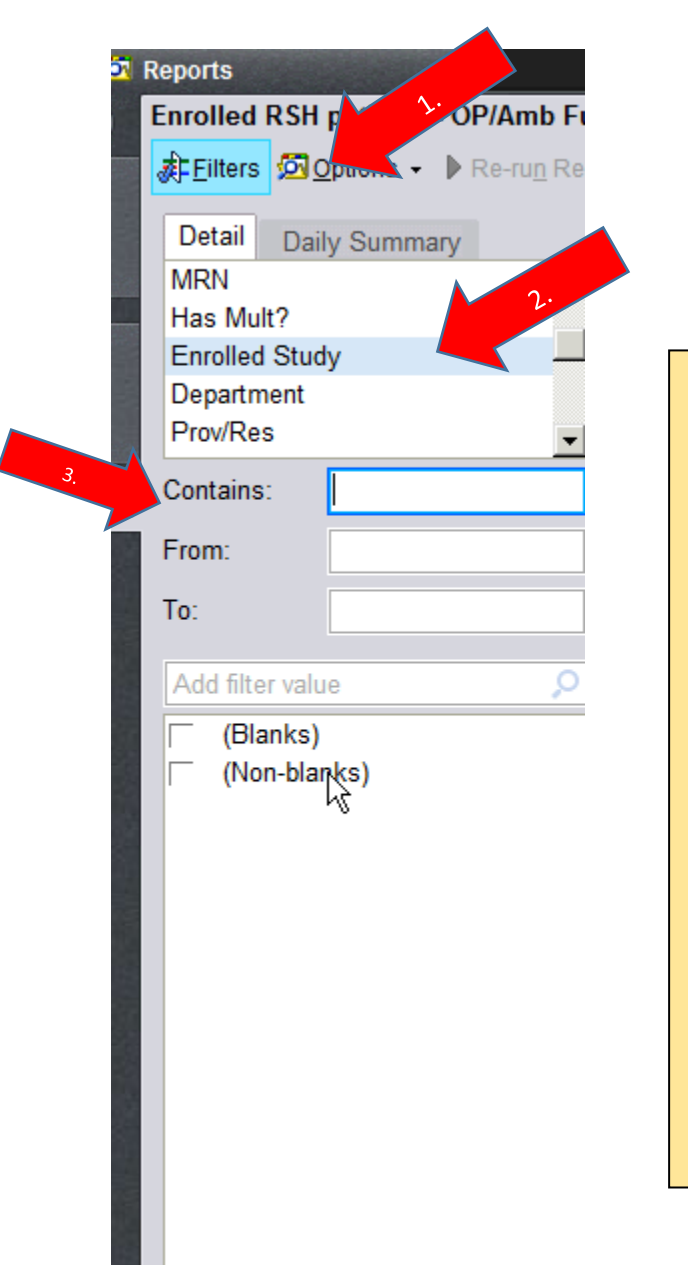

You can search using different criteria. One way is to search by IRB number.

- 1. Click on "Filters"
- Scroll thru the detail list to find
   "Enrolled Study"
- 3. Enter IRB # in "Contains" field
- Click "Apply" at the bottom of the screen

This search will find all patients scheduled for a future visit that are currently enrolled on that study.

Wait for several minutes for report to run... then this screen will pop-up. You can "LINK" future appointments as follows:

- 1. Find the patient you want to link
- 2. Then double-click on the patient's name
- 3. Another way is to select the button "Link to Study" from the toolbar
- 4. The "Link to Study" screen will appear
  - i. Note: if a patient is on multiple studies, all studies associated with that patient will appear
- Click the appropriate box located in front of the study number and title to link that visit to the correct IRB
- 6. Click "Accept"
- 7. If you link a patient incorrectly, you can unlink from this screen as well by unclicking the box

|                     |                              |            |           |                      |          |           |                      |                       |             |                |                                 |                               |             | *                            |
|---------------------|------------------------------|------------|-----------|----------------------|----------|-----------|----------------------|-----------------------|-------------|----------------|---------------------------------|-------------------------------|-------------|------------------------------|
| Patient             | <sup>*</sup> <b>RSHLinke</b> | Date       | Enrolled? | Appt Time CSN        | MRN      | Has Mult? | Department           | ProviRes              | Appt Status | Made Date      | Entry Person                    | Туре                          | Linked Stud | y Linked Study Name          |
| Cadence, Salena     |                              | 01/31/2017 | Q         | 2:15 PM 33000007012  | 80000482 | No        | HCH MRI              | HC MRI                | Сотр        | 1/31/17        | CLAYTON, SALENA M [SMCG         | ] MRI ABDOMEN W/O<br>CONTRAST |             |                              |
| Cadence, Salena 🛛 🕛 |                              | 01/31/2017 | Q         | 1:25 AM 3300006053   | 80000482 | No        | HCH DIALYSIS LAB     | DIALYSIS REG ROOM     | No Show     | 1/19/17        | CLAYTON, SALENA M [SMCG         | ] DIALYSIS REGISTRATION       |             |                              |
| Cadence, Salena     | *                            | 01/25/2017 | 0         | 1:35 AM 33000006079  | 80000482 | No        | HCH DIALYSIS LAB     | DIALYSIS REG ROOM     | No Show     | 1/19/17        | CLAYTON, SALENAM<br>[SMCG]      | DIALYSIS<br>REGISTRATION      | 080625      | (PICAL) EPIDEMIOLOGY OF D    |
| adence, Salena      |                              | 01/25/2017 | Q         | Contra 1             | -        |           | ALC: 11.0            | THE REPORT            |             | 100            | × Ye                            | ] NEW HEP                     |             |                              |
| Cadence, Salena     | -                            | 01/24/2017 | Q         |                      | -        |           | AL DESCRIPTION       | CC 20076, 84880 1     | 10.014      | 10417          |                                 | DIAGNOSTIC<br>MAMMOGRAM       | 080625      | (PICAL) EPIDEMIOLOGY OF D    |
| adence, Salena      | -                            | 01/20/2017 | Q         | Linked Study Cod     | e        |           | Study                |                       |             | St             | atus                            | DIALYSIS<br>REGISTRATION      | 080625      | (PICAL) EPIDEMIOLOGY OF D    |
| adence, Salena      |                              | 01/20/2017 | Q         | 00023                | 4        |           | (FIGAL) EFIDEMIOLOGT | OF DIADETES INTERVENT | IUNS AND CO | MFLIGA AL      |                                 | ] DIALYSIS REGISTRATION       |             |                              |
| est, Andrew         |                              | 01/13/2017 | Q         |                      |          |           |                      |                       |             |                |                                 | OT EVAL                       |             |                              |
| st, Jamie           | *                            | 02/09/2017 | 0         |                      |          |           |                      |                       |             |                |                                 | OFFICE VISIT                  | 101689      | PR000019865 (702): PROSPE    |
| st, Jamie           |                              | 02/08/2017 | Q         |                      |          |           |                      |                       |             |                |                                 | OFFICE VISIT                  |             |                              |
| est, Jamie          |                              | 01/31/2017 | 0         |                      |          |           |                      |                       |             |                |                                 | RETURN FAMILY PATIENT         |             |                              |
| est, Jamie          | -                            | 01/25/2017 | Q         |                      |          |           |                      |                       |             |                | 3                               | H URGENT CARE<br>WALK-IN      | 100995,     | MCH-02-001: A PHASE II DOUBL |
| est, Jamie          | -                            | 01/19/2017 | 0         | l                    |          |           |                      |                       |             |                | 6                               | RETURN SURG<br>VASCULAR       | 100995      | MCH-02-001: A PHASE II DOUBL |
| ist, Jamie          |                              | 01/14/2017 | Q         |                      |          |           |                      |                       | _           | <u>A</u> ccept | Cancel                          | HOLTER MONITOR<br>REMOVAL     |             |                              |
| st, Jamie           |                              | 01/13/2017 | Q         | 9:30 AM 33000005855  | 80000185 | Yes       | SCV CV IMAGING       | SCV CV TECH ROOM      | Comp        | 1/13/17        | BRIGGS, CRYSTAL LEIGH<br>[CLVB] | HOLTER MONITOR<br>HOOK-UP     |             |                              |
| ist, Jamie          |                              | 01/13/2017 | Q         | 11:00 AM 33000005847 | 80000185 | Yes       | SCV CARDIOLOGY       | FELD, GREGORY KENT    | Comp        | 1/13/17        | BRIGGS, CRYSTAL LEIGH<br>[CLVB] | CARDIO RETURN                 |             |                              |
|                     |                              | 01/12/2017 |           | 8-40 AM 3300005530   | 80000185 | Vec       | VI LURGENT CARE      | VI LURGENT CARE       | No Show     | 1/11/17        | REBELO LAURIE A LAR21           | LIDGENT CARE WALK-IN          |             |                              |

#### Informational Only

- To verify the patient is linked to the study, the blue research beaker will appear. <sup>CLink to Study</sup>
- 2. The red beaker means the patient is or has been on a research study.

In order to keep your linking list to a minimum, it is important to maintain the current study status in Velos.

|          | Patient         | SHLinke | Date       | Enrolled?    | Appt Time CSN        | MRN      | Has Mult? | Department           | Prov/Res                          | Appt Statu | s Made Da |
|----------|-----------------|---------|------------|--------------|----------------------|----------|-----------|----------------------|-----------------------------------|------------|-----------|
|          | Cadence, Salena |         | 01/31/2017 | <b>&amp;</b> | 2:15 PM 33000007012  | 80000482 | No        | HCH MRI              | HC MRI                            | Comp       | 1/31/17   |
|          | Cadence, Salena |         | 01/31/2017 | Q            | 1:25 AM 33000006053  | 80000482 | No        | HCH DIALYSIS LAB     | DIALYSIS REG ROOM                 | No Show    | 1/19/17   |
|          | Cadence, Salena |         | 01/25/2017 | Q.           | 1:35 AM 3300006079   | 80000482 | No        | HCH DIALYSIS LAB     | DIALYSIS REG ROOM                 | No Show    | 1/19/17   |
|          | Cadence, Salena | 3       | 01/25/2017 | <b>()</b>    | 2:00 PM 33000005961  | 80000482 | No        | PMC ABD TXP & HEP    | KUO, ALEXANDER                    | No Show    | 1/18/17   |
|          | Cadence, Salena | 3       | 01/24/2017 | <b>(</b> 2   | 5:20 PM 33000006229  | 80000482 | No        | MUC MAMMOGRAPHY      | CC DIGITAL MAMMO 1                | No Show    | 1/24/17   |
|          | Cadence, Salena | n       | 01/20/2017 |              | 1:05 AM 33000006052  | 80000482 | No        | HCH DIALYSIS LAB     | DIALYSIS REG ROOM                 | No Show    | 1/19/17   |
| beaker = | linked          | - 78    | 01/20/2017 | <b>Q</b>     | 12:45 AM 3300006046  | 80000482 | No        | HCH DIALYSIS LAB     | DIALYSIS REG ROOM                 | No Show    | 1/19/17   |
|          | lest, Andrew    |         | 01/13/2017 |              | 8:45 AM 33000005398  | 80000139 | No        | HCH PHYSICAL THERAPY | DANIELS, LINDA A.                 | No Show    | 1/9/17    |
|          | Test, Jamie     |         | 02/08/2017 | 2            | 1:00 PM 33000010036  | 80000185 | Yes       | LWC FAMILY MEDICINE  | INPATIENT-AMB, RESIDENT<br>(UCSD) | Comp       | 2/8/17    |
|          | Test, Jamie     |         | 01/31/2017 | <u> </u>     | 9:20 AM 33000006960  | 80000185 | Yes       | LWC FAMILY MEDICINE  | WU, JENNIFER JU-CHIA              | No Show    | 1/31/17   |
|          | Test, Jamie     | 3       | 01/25/2017 | <b>Q</b>     | 3:20 PM 33000006523  | 80000185 | Yes       | VLJ URGENT CARE      | VLJ URGENT CARE<br>PHYSICIAN      | Comp       | 1/25/17   |
|          | Test, Jamie     | 2       | 01/19/2017 | <b>(</b> 2   | 8:00 AM 33000005976  | 80000185 | Yes       | MOS SURG VASCULAR    | BANDYK, DENNIS<br>FRANCIS         | Comp       | 1/18/17   |
|          | Test, Jamie     |         | 01/14/2017 | 2            | 9:30 AM 33000005856  | 80000185 | Yes       | SCV CV IMAGING       | SCV CV TECH ROOM                  | No Show    | 1/13/17   |
|          | Test, Jamie     |         | 01/13/2017 | <b>(</b> 2   | 9:30 AM 33000005855  | 80000185 | Yes       | SCV CV IMAGING       | SCV CV TECH ROOM                  | Comp       | 1/13/17   |
|          | Test, Jamie     |         | (13/2017   | 2            | 11:00 AM 33000005847 | 80000185 | Yes       | SCV CARDIOLOGY       | FELD, GREGORY KENT                | Comp       | 1/13/17   |
|          |                 |         |            |              |                      |          |           |                      |                                   |            |           |

If you forget to link the research encounters prior to the visit, you have 7 days after the visit to link the encounter to ensure the billing will be reviewed by CRB. Follow this User Guide beginning on page 5.

- 1. Open "My Dashboard"
- 2. Click UC Research Coordinator/Research Dashboard
- 3. Run Post-Encounter/ Oops Bucket Report for Outpatient or Inpatient
- 4. Locate your Patient and double click
- 5. Link to the correct study Important Notes:
- once patient has arrived for the day, you will find the visit in Oops Bucket
- If visit gets rescheduled, the link will move with the new date, however if the appointment was canceled and r/s, you will need to link it again

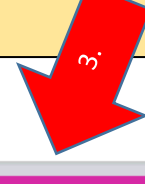

| Post Visits / POST-Encounter (Oops Bucket)                   |                                    |                                |                                   |  |  |  |  |  |  |  |
|--------------------------------------------------------------|------------------------------------|--------------------------------|-----------------------------------|--|--|--|--|--|--|--|
| RSH Patients - Outpatient Recent 7days Encounters - Just now |                                    |                                |                                   |  |  |  |  |  |  |  |
|                                                              | Service Area                       | Total<br>Encounters            | Current Hour Linked<br>Encounters |  |  |  |  |  |  |  |
| ( <b>o</b> )                                                 | UCSD HEALTH SYSTEM SERVICE<br>AREA | 2,353                          | 0                                 |  |  |  |  |  |  |  |
|                                                              | 08/19/2017                         | 47<br>he report filtered for t | bis row 0                         |  |  |  |  |  |  |  |
| Linked                                                       | 08/20/2017                         | 39                             | 0                                 |  |  |  |  |  |  |  |
| Outpatient Past                                              | 08/21/2017                         | 440                            | 0                                 |  |  |  |  |  |  |  |
| Enc                                                          | 08/22/2017                         | 502                            | 0                                 |  |  |  |  |  |  |  |
|                                                              | 08/23/2017                         | 498                            | 0                                 |  |  |  |  |  |  |  |
|                                                              | 08/24/2017                         | 485                            | 0                                 |  |  |  |  |  |  |  |
|                                                              | 08/25/2017                         | 342                            | 0                                 |  |  |  |  |  |  |  |
|                                                              | Total count                        | 2,353                          | 0 🖵                               |  |  |  |  |  |  |  |
|                                                              |                                    | *                              |                                   |  |  |  |  |  |  |  |

RSH Patients - Admitted & IP/ED Recent 7days Discharges . 19m ago

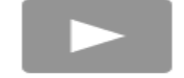

Click to run the report

Report: Enrolled RSH patients - Linking IP/ED Admitted/RecentDischarged(w/in MinDays)

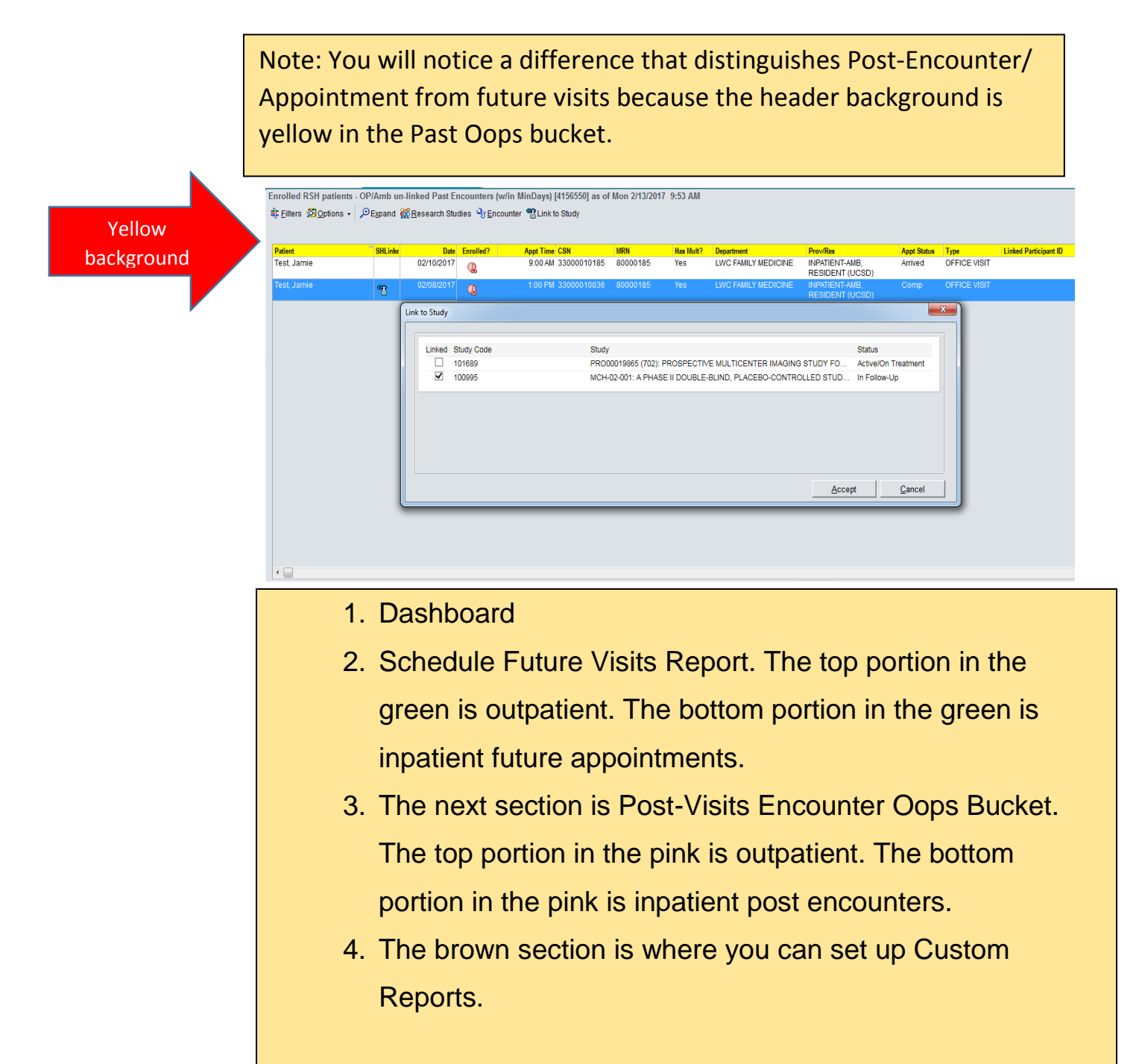

#### 4. Understanding the Researchers/Coordinators Dashboard

On the dashboard, research teams can click on the blue hyperlinks from the dashboard screen and patient lists will appear.

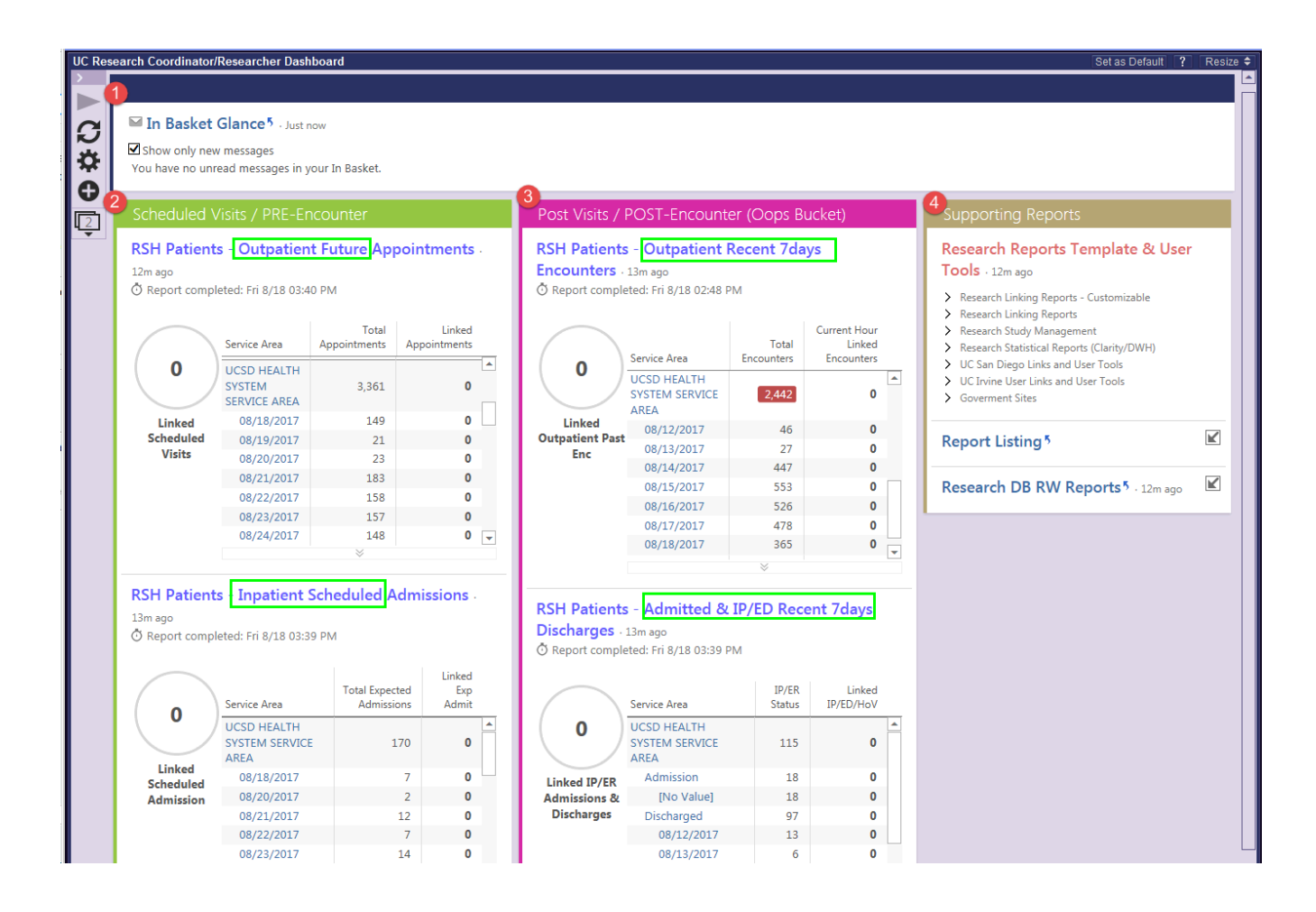

## 5. Supporting Custom Report and Other Links

If a research team is managing several studies and wants to increase efficient report generation, a custom report can be set up once and used on a daily basis. With help to set up your custom reports, contact the CRB team.

#### Supporting Report

| Research Reports Template & User Tools - 6m ago                                                                                                    |   |
|----------------------------------------------------------------------------------------------------|---|
| <ul> <li>Research Linking Reports - Customizable</li> <li>Linking Report - Op/Amb (Future) Appointments</li> <li>Linking Report - Op/Amb (Past) Encounters</li> <li>Linking Report - IP (Future) Admissions</li> <li>Linking Report - IP/ER Discharges and Admitted</li> </ul> |   |
| <ul> <li>Research Linking Reports</li> <li>Linking Report - Op/Amb (Past) Encounters</li> <li>Linking Report - IP (Future) Admissions</li> <li>Linking Report - IP/ER Discharges and Admitted</li> </ul>                                                                       |   |
| <ul> <li>Research Study Management</li> <li>Find Patients Associated with Research Studies</li> </ul>                                                                                                    |   |
| <ul> <li>Research Statistical Reports (Clarity/DWH)</li> <li>Executive Statistical Report</li> <li>Enterprise Revenue Cycle Report</li> <li>Coordinator Statistical Report</li> <li>Compliance Statistical Report</li> </ul>                                                   |   |
| ✓ UC San Diego Links and User Tools<br>Velos Production System                                                                                                    |   |
| <ul> <li>&gt; UC Irvine User Links and User Tools</li> <li>&gt; Goverment Sites</li> <li>ClinicalTrials.Gov</li> <li>NIH Grants</li> <li>UCOP's Research Grants Program Office</li> </ul>                                                                                      |   |
| Report Listing <sup>5</sup>                                                                                                    | K |
| Research DB RW Reports 5 . 6m ago                                                                                                    |   |